### テレタイム eZ-X 交換マニュアル

#### はじめに

テレタイムeZ-Xの故障機と代替機を入れ替える手順についてご説明します。

代替機にLANアドレス(通信設定)を設定して、クロッシオンから氏名等を受信することができます。

#### 1. 未送信打刻の確認

故障機が通信可能な場合、以下の手順で故障機の未送信打刻を0件の状態にしてください。

①[Menu]をタッチ

②[次頁]をタッチ

③[通信]をタッチ

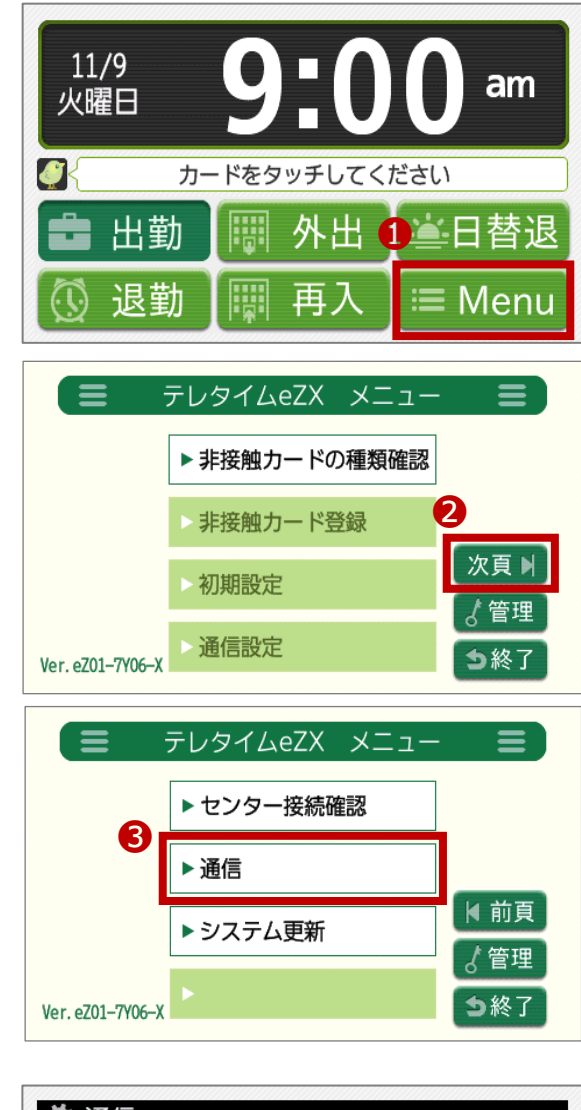

# ▲ 通信 ▲ 未送信0件 未送信打刻 全打刻

## ④「未送信0件」であることを確認未送信がある場合は、[未送信打刻]をタッチ

#### 2. 故障機で通信設定の確認

#### ※代替機発送受付の際に通信設定を伺ったお客様

LAN アドレス(通信設定)を設定してある代替機を発送しているため、手順2・3は飛ばして **p.5「4. 代替機で通信確認」**から 操作をおこなってください。

以下の手順で[通信設定]画面を開き、IPアドレス等を確認してください。

※故障機の画面操作ができない場合、ネットワークを構築したご担当者様に LAN アドレス(通信設定)を確認してください。

① [Menu]をタッチ

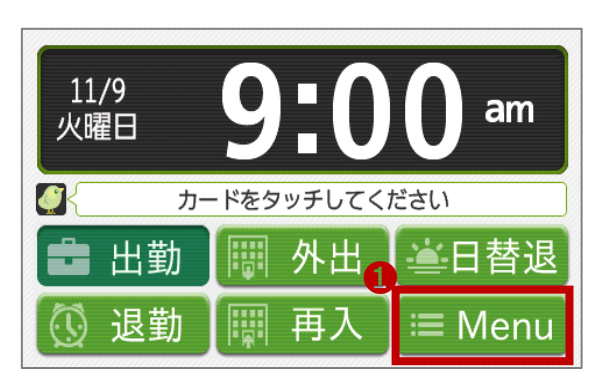

 テレタイムeZX メニュー
 非接触カードの種類確認
 ・非接触カード登録
 >初期設定
 2 Ver. eZ01-7Y06→
 ト通信設定

| 塙 パスワー | 「入力                |   |
|--------|--------------------|---|
|        |                    |   |
|        |                    |   |
|        |                    | 8 |
|        | 0.C <sup>催</sup> 定 |   |

② [通信設定]をタッチ

③ パスワード入力して、[確定]をタッチ

#### 有線 LAN 接続の場合

[通信設定]画面 1/3 頁で、以下を確認します。

- ・DHCP の設定
- ・DNS の設定
- ・プロキシ設定
- ・プロキシ認証

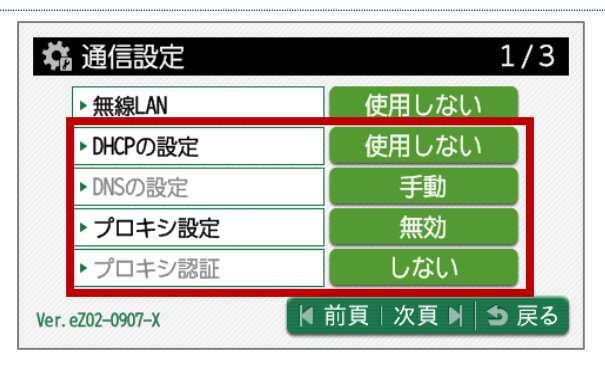

| [通信設定]画面 | 2/3 頁で、 | 以下を確認します。 |
|----------|---------|-----------|
|----------|---------|-----------|

- ・IP アドレス
- ・サブネットマスク
- ・ゲートウェイ
- · DNS

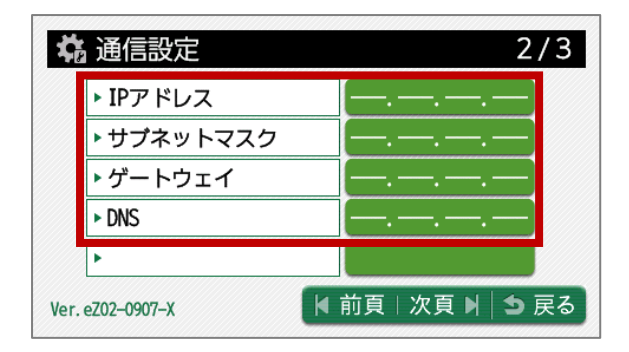

#### 🌽 お知らせ

[DHCPの設定]が[使用する]の場合、以下の確認は不要です。

- ・IPアドレス
- ・サブネットマスク
- ・ゲートウェイ

※[DHCPの設定]が[使用する]の場合、上記の項目を自動で取得します。

[DNSの設定]が[自動(DHCP)]の場合、以下の確認は不要です。

 $\cdot$  DNS

※[DNSの設定]が[自動(DHCP)]の場合、[DNS]を自動取得します。

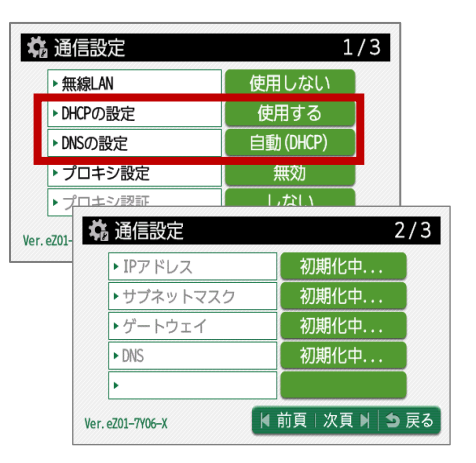

#### 無線 LAN 接続の場合

[通信設定]画面 1/3 頁で、以下を確認します。

- ・DHCP の設定
- ・DNS の設定
- ・プロキシ設定
- ・プロキシ認証

| ¢   | 。<br>通信設定                  | 1/3             |
|-----|----------------------------|-----------------|
|     | ▶ 無線LAN                    | 使用する            |
|     | ▶ DHCPの設定                  | 使用しない           |
|     | ▶ DNSの設定                   | 手動              |
|     | <ul> <li>プロキシ設定</li> </ul> | 無効              |
|     | <ul> <li>プロキシ認証</li> </ul> | しない             |
| Ver | . eZ02–0907–X              | 前頁 │ 次頁 ▶│ ᅿ 戻る |

3/3

無効

次

┋ ▶ 🗅 戻る

🛱 通信設定

▶ IPアドレス(無線)

▶ サブネットマスク(無線)

▶ ゲートウェイ(無線)

▶DNS(無線) ▶無線LAN設定

Ver. eZ02-0907-X

[通信設定]画面 3/3 頁で、以下を確認します。

- ・IP アドレス(無線)
- ・サブネットマスク(無線)
- ・ゲートウェイ(無線)
- ・DNS(無線)

| ▶ 無線LAN:     | 無効         | 1   | チェック |      |  |
|--------------|------------|-----|------|------|--|
| SSID :       | teletimeez |     | 変更   | 探索   |  |
| ▶ セキュリティキー : | teletimeez |     | 変    | 更    |  |
| ▶ 暗号化 :      | OPEN       | WPA |      | WPA2 |  |

▼前頁

#### 🌽 お知らせ

· SSID

・暗号化

・セキュリティキー

[DHCPの設定]が[使用する]の場合、以下の確認は不要です。

[無線 LAN 設定]をタッチして、以下を確認します。

- ・IPアドレス(無線)
- ・サブネットマスク(無線)
- ・ゲートウェイ(無線)

※[DHCPの設定]が[使用する]の場合、上記の項目を自動で取得します。

[DNSの設定]が[自動(DHCP)]の場合、以下の確認は不要です。

#### ・DNS(無線)

※[DNSの設定]が[自動(DHCP)]の場合、[DNS(無線)]を自動取得します。

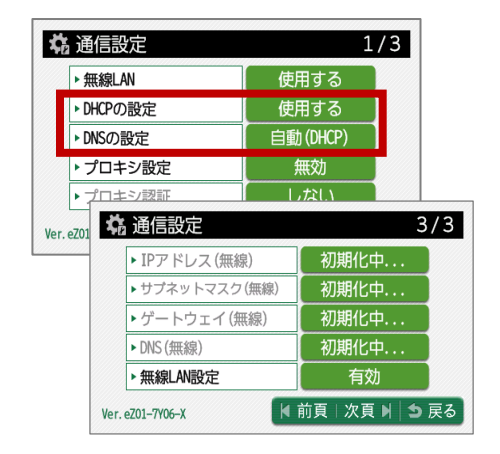

故障機で確認した[通信設定]画面の内容を代替機の[通信設定]画面に入力します。

#### 4. 代替機で通信確認

以下の手順で代替機がクロッシオンとの通信ができるか確認してください。

①[Menu]をタッチ

②[次頁]をタッチ

③[センター接続確認]をタッチ

④[実行]をタッチして、「接続成功」と表示されることを確認

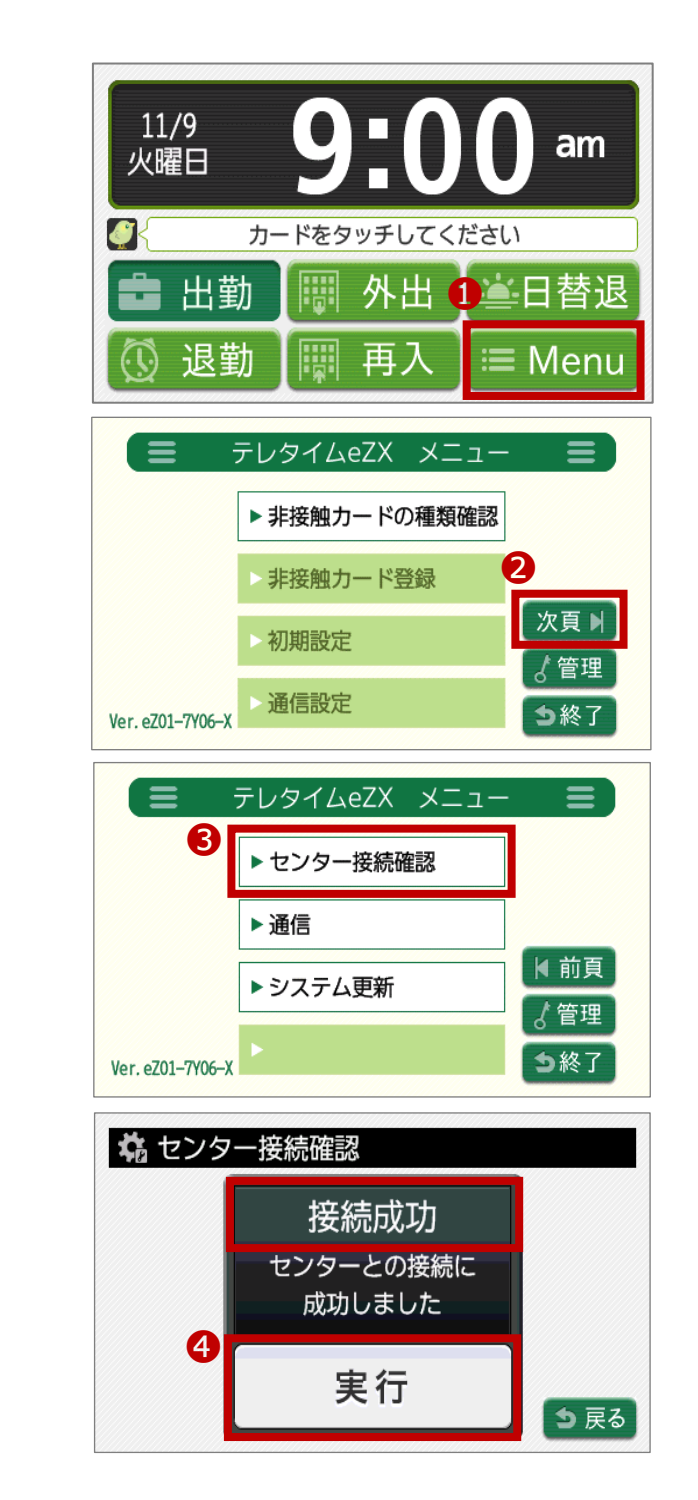

※「ネットワーク異常」と表示された場合は、代替機に設定した LAN アドレス (通信設定) に誤りがないかをご確認ください。 また、代替機の再起動をお試しください。解消しない場合は、サポート窓口へお問い合わせください

#### 5. クロノス Peformance でクロッシオンと通信

以下の手順で通信をおこない、運用設定や氏名をクロッシオンに送ります。

|                                                                                                    | 通信処理                     |                            |          |         |        |      |            |         |
|----------------------------------------------------------------------------------------------------|--------------------------|----------------------------|----------|---------|--------|------|------------|---------|
|                                                                                                    | 🔀 閉 (26) 1               | 🐓 接続先                      | 🎯 機種設定   | 📄 通信履歴  | 🔷 移行処理 |      | 🕘 AJJ(H) 📃 | (씨) 국 🕀 |
| ①[日常処理]→[通信処理]画面で、                                                                                                    | 接続先分類:                   | (指定なし)                     | ~        | 結果: (す  | ~T) ~  | ]    |            | 登録数1件   |
| <b>1</b>                                                                                                    | 接続外                      | 先                          | 接続 / 電話電 | 時       | 機種     | 前回通信 | (+ B) Da   | 今回      |
| クロッシオンを選択                                                                                                    | 000 クロッシス                | サン                         |          | クロッシ    | オン     |      |            |         |
|                                                                                                    |                          |                            |          |         |        |      |            |         |
|                                                                                                    |                          |                            |          |         |        |      |            |         |
|                                                                                                    |                          | _                          |          |         |        |      |            | >       |
| ②[選択通信]をクリック ろうちょう こうしょう こうしょう しょうしょう ひょうしょう しょうしょう ひょうしょう しょうしょう しょうしょう しょうしょう しょうしょう ひょうしょう しょうしょう ひょうしょう しょうしょう しょうしょう しょうしょう しょうしょう しょうしょう しょうしょう しょうしょう しょうしょう ひょうしょう しょうしょう しょうしょう しょうしょう しょうしょう しょうしょう しょうしょう しょうしょう しょうしょう しょうしょう しょうしょう しょうしょう しょうしょう しょうしょう しょうしょう しょうしょう しょうしょう しょうしょう しょうしょう しょうしょう しょうしょう しょうしょう しょうしょう しょうしょう しょうしょう しょうしょう しょうしょう しょうしょう しょうしょう しょうしょう しょうしょう しょうしょう ひょうしょう しょうしょう ひょうしょう ひょうしょう ひょうしょう ひょうしょう ひょうしょう しょうしょう ひょうしょう ひょうしょう ひょうしょう ひょうしょう しょうしょう しょうしょう しょうしょう しょうしょう ひょうしょう しょうしょう しょうしょう しょうしょう しょうしょう しょうしょう しょうしょう しょうしょう しょうしょう しょうしょう しょうしょう しょうしょう しょうしょう しょうしょう しょうしょう しょうしょう しょうしょう しょうしょう しょうしょう しょうしょう しょうしょう しょうしょう しょうしょう しょうしょう しょうしょう しょうしょう しょうしょう しょう | <ul> <li>選択通信</li> </ul> | <ul> <li>全部通f</li> </ul>   | 8 🖲 中止   |         |        |      |            |         |
|                                                                                                    | 授杭元                      | 000 クロ・                    | ッシオン     |         |        |      | 今回通信       | 0件      |
|                                                                                                    | 結果                       | 通信を行?                      | なっていません。 | ,       |        |      | ^ //\      | 014     |
|                                                                                                    | 桜梅                       | 2<br>                      | *`,      |         |        |      | ~          |         |
|                                                                                                    | Dig till                 | <br>送借内容 ◎ 変更分 ○ すべて ▲ (味す |          |         | (A) 味可 |      |            |         |
|                                                                                                    |                          |                            | 打        | 刻・集計データ |        |      |            |         |
|                                                                                                    |                          |                            | 氏        | 名       | 設定     |      |            |         |
|                                                                                                    |                          |                            | 9.       | ルーブ     | 設定     |      |            |         |
|                                                                                                    | 通信モード                    |                            |          |         |        | -    |            |         |
|                                                                                                    |                          |                            |          |         |        |      |            |         |
|                                                                                                    |                          |                            |          |         |        | -    |            |         |
|                                                                                                    |                          |                            | 運        | 用設定     | 設定     |      |            |         |
|                                                                                                    |                          |                            |          |         |        |      |            |         |
|                                                                                                    |                          |                            |          |         |        |      |            |         |

🥻 注意 🗕

「運用設定」をタイムレコーダーごとに変更している場合<sup>※1</sup>は、以下の設定もご確認ください。

- ① [設定]→[契約タイムレコーダーの設定]を開く
- ② 故障機の識別番号(拠点名)を選択し、[通信内容]タブ・[切替時刻]タブの設定内容を確認
- ③ 代替機の識別番号を選択し、[通信内容]タブ・[切替時刻]タブで②と同じ内容を設定
- ④ [日常処理]→[通信処理]画面で、クロッシオンを選択
- ⑤ 「選択通信」をクリック
- ※1 クロノスPerformanceで設定を登録している必要があります。

タイムレコーダーで設定をしている場合は、代替機で設定が必要です。

#### 6. 代替機で動作確認

代替機がクロッシオンと通信された後に、カードをかざして打刻ができることや画面表示の内容をご確認ください。

(🕖 🗶 モ 🚬

テレタイムeZ-Xは、以下のいずれかのタイミングでクロッシオンと通信されます。

- ・1時間に1回の定期通信
- ・タイムレコーダーの再起動